# 신청 전 KRI 확인 및 입력사항 2020년도 인문사회분야

KRI 등록 관련 문의처
 ①직급 : 교수, 부교수, 조교수 -> 각 학교의 KRI입력 담당자
 ②직급 : 그 외 직급 -> 직접입력 가능

\* 시스템 관련 문의 : 042-869-7744

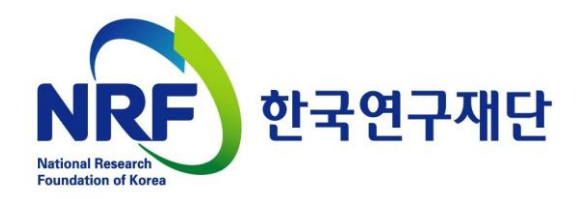

# ★ 2020년 변경사항 안내 ※ KRI 미입력의 경우 접수가 진행되지 않음 ※

|                                                                                                    | 본정보]의 필수                                                                      | -입력 내용 확인                                                      |                                                                                                    |                                         |                                                                       |                                      |                  |
|----------------------------------------------------------------------------------------------------|-------------------------------------------------------------------------------|----------------------------------------------------------------|----------------------------------------------------------------------------------------------------|-----------------------------------------|-----------------------------------------------------------------------|--------------------------------------|------------------|
| o 연구 ./                                                                                                    | 상세 ※세부 입                                                                      | <b> 력방법은 다음페</b>                                               | 이지 이후 🛛                                                                                                    | ㅐ뉴얼 참.                                  | 2                                                                     | 홍길동009/*                             | 한국학술진흥           |
| <b>기본정보</b> 연                                                                                                 | 구분야 경력사항 취득혁                                                                  | <b>밖위</b> 논문실적 연구비 저                                           | 1역서 지식재산                                                                                                    | 전시작품 학술                                 | 활동 수상사항                                                               | 자격 사항                                | 기술이전             |
| 기본정보 상                                                                                                    | 입력방법 대                                                                        | ·윤토드 )                                                         |                                                                                                    |                                         | 최근                                                                    | 근정보갱신일: 20                           | 08.04.01         |
| 표시는 필수 회                                                                                                    | 항목입니다.                                                                        | 아래 연구;                                                         | 자는 KRI의 안정적인 운영                                                                                                    | 병을 위한 가상의 연                             | 구자입니다. 정보 이용                                                          | 에 착오 없으시기                            | 바랍니다.            |
|                                                                                                    | • 한글                                                                          | 홍길동 009                                                        | • 한자                                                                                                    |                                         |                                                                       |                                      |                  |
| 신명                                                                                                    | <ul> <li>영문</li> </ul>                                                        | TEST W, HONG                                                   | • 연구자                                                                                                    | 등록번호                                    | 10189645                                                              |                                      |                  |
|                                                                                                    | <ul> <li>성별</li> </ul>                                                        |                                                                | • 출생년                                                                                                    | 토                                       |                                                                       |                                      |                  |
|                                                                                                    | • 국적                                                                          | 대한민국                                                           |                                                                                                    |                                         |                                                                       |                                      |                  |
|                                                                                                    | • 연구실전화                                                                       | 02-111-1234                                                    | ● 핸드폰                                                                                                    |                                         | 001-111-5678                                                          |                                      |                  |
| • 연락처                                                                                                    | ● FAX 변호                                                                      | 02-222-2222                                                    | • EM AIL                                                                                                    | 주소                                      | iss@krtjor, kr                                                        |                                      |                  |
|                                                                                                    | • 홈페이지주소                                                                      |                                                                | • 메일수                                                                                                    | 신여부                                     |                                                                       |                                      |                  |
|                                                                                                    | <ul> <li>기관</li> </ul>                                                        | 한국학술진흥재단                                                       | <ul> <li>분교/컴</li> </ul>                                                                                                    | 비고                                      |                                                                       |                                      |                  |
|                                                                                                    | • 대학원                                                                         |                                                                | • 단과대                                                                                                    | 하                                       |                                                                       |                                      |                  |
| **                                                                                                    | • 학과(부)                                                                       |                                                                | ● 세부전                                                                                                    | 공(교실)                                   |                                                                       |                                      |                  |
| <ul> <li>오숙</li> </ul>                                                                                        | • 직급                                                                          | 전임강사                                                           | • 재직여                                                                                                    | 부                                       | 재직                                                                    |                                      |                  |
|                                                                                                    | • 전임최초임용일                                                                     | 2006, 01, 01                                                   | • 임용일                                                                                                    |                                         |                                                                       |                                      |                  |
|                                                                                                    | • 퇴직일                                                                         |                                                                |                                                                                                    |                                         |                                                                       |                                      |                  |
| • 거주국가                                                                                                    |                                                                               |                                                                | ● 정보공                                                                                                    | 개여부                                     | 정보 공개                                                                 |                                      |                  |
|                                                                                                    | <u>ି</u> (ମୁ                                                                  | !구분야]의 필수입                                                     | 력 내용 확여                                                                                                    | 인                                       |                                                                       |                                      |                  |
| 기보정 비 04 =                                                                                                    |                                                                               | ※ 세부 입력                                                        | 방법은 다음                                                                                                    | 페이지 이                                   | 후 매뉴얼                                                                 | 참고                                   | । ম              |
|                                                                                                    |                                                                               |                                                                |                                                                                                    |                                         |                                                                       |                                      |                  |
|                                                                                                    |                                                                               |                                                                |                                                                                                    |                                         |                                                                       |                                      |                  |
| 구분야                                                                                                    | 1 입력방법 다                                                                      | 운로드>                                                           |                                                                                                    |                                         | 최근                                                                    | 정보갱신일 :                              |                  |
|                                                                                                    | 1 1 1 1 1 1 1 1 1 1 1 1 1 1 1 1 1 1 1                                         | 운로드♪<br>이래 연구⊼                                                 | 가는 KRI의 안정적인 운영                                                                                                    | 을 위한 가상의 연극                             | 최근<br><sup>2</sup> 자입니다. 정보 이용0                                       | 정보갱신일:<br>베 착오 없으시기                  | 바랍니다.            |
| ····································                                                                          | 같아 직지정 위력적구<br>입력방법 대<br>:목입니다.                                               | 운로드>)<br>아래 연구지<br>Q I 面                                       | 나는 KRI의 안정적인 운영<br>• 세부전공명<br>• 제고계역                                                                                                    | 을 위한 가상의 연구                             | 최근<br><sup>1</sup> 자입니다. 정보 이용®                                       | 정보갱신일:<br>세 착도 없으시기                  | 바랍니다.            |
| ····································                                                                          | 전에 이작시장 위력적구<br>입력방법 다<br>남목입니다.                                              | 운로드 > 이래 연구지<br>Q \ 前<br>동                                     | 는 KRI의 안정적인 운영<br>• 세부전공명<br>• 전공계열<br>• 기타분야명                                                                                               | 을 위한 가상의 연극                             | 최근<br><sup>1</sup> 자입니다. 정보 이용0<br>▼                                  | 정보갱신일 :<br>세 착오 없으시기                 | 바랍니다.            |
| <b>친구분야</b><br>표시는 필수 형<br>• 전공명<br>• 복수전공분야<br>• 심사활동희망여                                                     | 같아 이직자장 위력적구<br>[입력방법 다<br>· 목입니다.<br>· · · · · · · · · · · · · · · · · · ·   | 운로드 ><br>이래 연구자<br>Q, 1 前<br>등                                 | A는 KRI의 안정적인 운영<br>• 세부전공명<br>• 전공개열<br>• 기타분야명                                                                                              | 을 위한 가상의 연극                             | 최근<br>''자입니다. 정보 이용이<br>'                                             | 정보갱신일:<br>세 착오 없으시기                  | 바랍니다.            |
| - 전공명<br>의 복수전공분야<br>이 심사활동희망(                                                                                | 2대 (의사왕 위력적구<br>[입력방법 다<br>·목입니다.<br>·<br>· · · · · · · · · · · · · · · · · · | 원로드)<br>이래 연구자<br>오 교<br>동<br>종<br>(3)[취득학역                    | 사는 KRI의 안정적인 운영<br>• 세부전공명<br>• 전공계열<br>• 기타분야명<br>(기의 필수입                                                                                   | 을 위한 가상의 연극                             | 최근<br><sup>1</sup> 자입니다. 정보 이용0<br>▼<br><b>같인</b>                     | 정보갱신일 :<br>세 착오 없으시기                 | 바랍니다.            |
| 고리         고리           표시는 필수 형           전공명           복수전공분야           심사활동희망(                             | [입력방법 다<br>:목입니다.<br>#부 () 활동 () 비활                                           | 운로드)<br>이래 연구자<br>이 교<br>동<br>3[취득학역                           |                                                                                                    |                                         | 최근<br><sup>2</sup> 자입니다.정보 이용○                                        | 정보갱신일:<br>세 착오 없으시기                  |                  |
| 보이나     1       표시는 필수 형       전공명       적공명       복수전공분야       심사활동희망(       본정보     연구:                     | 전대 김리사 이 환동 이 비환<br>분약 김리나다.<br>비부 이 환동 이 비환                                  | 원로드)<br>이래 연구자<br>오 교<br>동<br>동<br>(기 득 학역<br>문실적 면구 ※ 세       | 사는 KRI의 안정적인 운영<br>• 세부전공명<br>• 전공계열<br>• 기타분야명<br>이 기타분야명<br>이 기타분야명<br>이 필수입<br>부 입력방법                                                     | 을 위한 가상의 연극<br>역 내용 복<br>같은 다음파         | 최근<br><sup>2</sup> 자입니다. 정보 이용                                        | 정보갱신일:<br>네 착도 없으시기<br><b>5. 매뉴일</b> | 비랍니다.            |
| 관리     관리       표시는 필수 형       전공명       복수전공분야       심사활동희망(       본정보     연구                                | 전대 김지정 위력적 (<br>입력방법 다<br>) 목입니다.<br>비부 () 활동 () 비활<br>분야 경력사항 <b>취득핵위</b>    | 원로드)<br>이래 연구자<br>이 교<br>동<br>동<br>(3[취득학역<br>문실적 연구 ※ 세       | ·는 KRI의 안정적인 운영<br>· 세부전공명<br>· 전공개열<br>· 기타분야명<br>이 기타분야명<br>이 기타분야명<br>· 학위시작년월                                                            | 을 위한 가상의 연극<br>역 내용 복<br>성은 다음파         | 최근<br><sup>2</sup> 자입니다. 정보 이용                                        | 정보갱신일:<br>네 착오 없으시기<br>호 매뉴 일        | · 바랍니다.          |
| 고분야       표시는 필수 후       전공명       전공명       실목수전공분야       심사활동희망(       본정보     연구       취득학위구분       학위취득년월 | 전대                                                                            | 원로드)<br>이래 연구자<br>오 ( 교<br>동<br>동<br>( ) [취득학역<br>문실적 면, ※ 세   | 응 KRI의 안정적인 운영         • 세부전공명         • 전공계열         • 전공계열         • 기타분야명         이 기타분야명         이 기타분야명         • 학위시작년월         • 숙여대학 | ·을 위한 가상의 연극<br>역 내용 역<br>같은 다음파<br>한국학 | 최근<br>- 자입니다. 정보 이용에<br>고<br>학인<br>해이지 이후                             | 정보갱신일:<br>세 착오 없으시기                  | <sup>바랍니다.</sup> |
|                                                                                                    | [입력방법 다<br>[입력방법 다<br>남목입니다.<br>비부 ) 활동 ) 비활<br>분야 경력사항 [취득혁위                 | 원로드)<br>이래 연구자<br>이 교<br>동<br>동<br>(3)[취득학역<br>문실적 연극 ※ 세      | *는 KRI의 안정적인 운영         • 세부전공명         • 전공개열         • 전공개열         • 기타분야명         * 입력방법         • 학위시작년월         • 숙여대학         • 단과대학  | · · · · · · · · · · · · · · · · · · ·   | 최근<br><sup>2</sup> 자입니다. 정보 이용여<br><b>학인</b><br>해이지 이후<br>물진홍재단       | 정보갱신일:<br>네 착도 없으시기                  | · 바랍니다.          |
|                                                                                                    | 문야 경력사항 취득학위<br>분약 경력사항 취득학위<br>별가 [1996,02                                   | 원로드)<br>이래 연구지<br>이 ( ) ( )<br>동<br>동<br>3 [취득학역<br>문실적 연구 ※ 세 |                                                                                                    | ·····································   | 최근<br><sup>2</sup> 자입니다. 정보 이용<br><b>학인</b><br><b>1이지 이후</b><br>☆진홍재단 | 정보갱신일:<br>네 착도 없으시기                  | · 바랍니다.          |

목차

- 1. KRI 가입여부 확인
- 2. 주관기관 분류 확인(협정체결기관 여부)
- 3. KRI 입력방법 구분
- 4. KRI 기본정보 확인
- 5. KRI 연구분야 확인
- 6. KRI 취득학위 확인
- 7. KRI 논문실적 확인
- 8. KRI 지식재산 확인

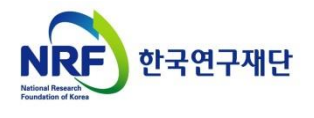

## 1. 한국연구자정보 가입여부 확인

### ○ 한국연구자정보(<u>http://www.kri.go.kr</u>)의 가입여부 확인

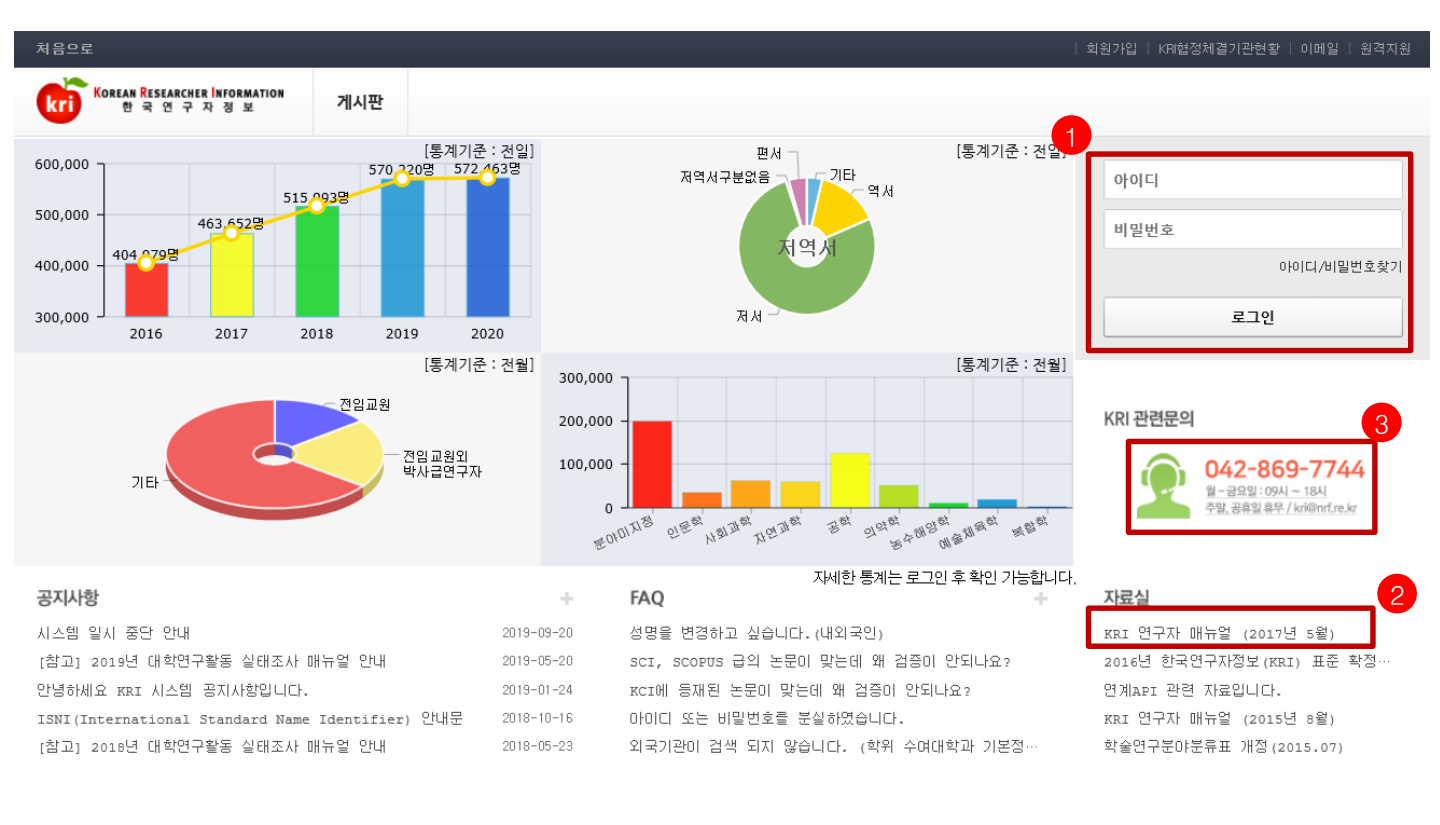

NRF 한국연구재단

**개인정보처리방침** | 이메일자동수집거부 하군연구재단에서 유영하는 모든 사이트의 코테

한국연구재단에서 운영하는 모든 사이트의 콘텐츠는 저작권의 보호를 받는바, 무단 전재, 복사, 배포 등을 금합니다. (우34113) 대전광역시 유성구 가장로 201 한국연구제단 TEL : 042-869-7744 Copyright (c) 2014 NRF All Rights Reserved. Contact us for more informati

◆ 안 내 글

- 1. 한국연구자정보 로그인이 가능한지 확인합니다.
- 한국연구자정보에 가입되어 있으시면, 로그인 후 정보 수정이 가능한지 확인합니다. (KRI 협정체결기관의 경우 업적담당자와 사전에 협의)
- 가입이 안되어 있으신 경우 신규회원을 가입합니다.(가입 방법은 다음 슬라이드 참고)
- 2. 한국연구자정보 관련 자세한 사항은 KRI 연구자 매뉴얼을 참고합니다.

※ 본 매뉴얼에서 다루고 있지 않은 세부적인 내용은 KRI 홈페이지의 [KRI 연구자 매뉴얼] 다운로드 후 확인 요청

3. 한국연구자정보 관련 안내가 필요하신 경우 2042-869-7744로 문의합니다.

# 2. 주관기관 분류 확인[협정체결기관] 확인

### ○ 한국연구자정보(<u>http://www.kri.go.kr</u>)의 우측 상단 협정체결기관 확인

| ★ ④ ★ https://www.kri.go.kr/kri2 파일(F) 편집(E) 보기(M) 즐겨찾기(A) 도 | 오 ▾ 읍 ♂ [KRI:(49)]한<br>구(T) 도움말(H)  | 국연구자정보에 ×                            |                             |
|--------------------------------------------------------------|-------------------------------------|--------------------------------------|-----------------------------|
|                                                              | <br>1번가 🧿 웹 조각 갤러리 ▼ 이마트몰, 당·       | 신과 가장 가 🧃 추천 사이트 🗸                   |                             |
| 처음으로                                                         |                                     |                                      | 회원가입 KRI협정체결기관현황 이메일   원격지원 |
| KOREAN RESEARCHER INFORMATION<br>한국 연 구 자 정 보                | 게시판                                 |                                      |                             |
| O 협정체결기관                                                     |                                     |                                      | ☆ > 사업소개 > 협정체결기관           |
| <sup>9 재당</sup><br>▶ ICT폴리텍대                                 | 학 <mark>⊶<sup>□.</sup>←미연계기관</mark> | 틀께서는 대학내 연구업적관리시스템에서 업적              | 을 등록/관리하셔야 합니다.             |
|                                                              |                                     | 지역: 전체 ✔ 검색                          |                             |
| 2 → 가톨릭대학:                                                   | 고 <mark>연계</mark> │# ←연계기관          | →7 <sup>)</sup> 천대학교 <mark>연계</mark> | → 기톨릭관등대학교 <mark>연계</mark>  |
| \                                                            | 상지대학교                               | → 감리교신학대학교                           | → 강남대학교 <mark>연계</mark>     |
| » 강동대학                                                       | -1<br>←KRIMS기관                      | → 강릉원주대학교 <mark>연계</mark>            | → 강원관광대학교                   |
| *22                                                          | → 3 <sup>28</sup> ±unique           | → 개신대학원대학교                           | → 거제대학교                     |
| → 건국대학교                                                      | 시대학원대학교                             | → 건양대학교                              | → 건양사이버대학교                  |
| → 경기과학기술대학                                                   | 2 <u>2</u> 2 3                      | → 경남과학기술대학교 <mark>연계</mark>          | → 경남대학교                     |
| → 경남도립거창대학                                                   | → 경남. 바학                            | → 경남정보대학교                            | →경동대학교                      |
|                                                              |                                     | 겨부고려대하다고                             | ▲ 겨부대하 <b>교 현 페</b>         |
|                                                              |                                     |                                      |                             |

- 1. KRIMS기관 : KRI에서 제공하는 업적관리시스템을 사용하는 기관을 의미합니다.
- 가입절차 : 회원가입클릭->정보등록완료->연구자회원전환->대학담당자 아이디/PW 발급(KRI 아이디/PW와 별도)->KRIMS 접속->PW 변경 및 정보 변경
- 수정절차 : KRIMS에 등록한 내용이 KRI에 자동 반영됩니다.
- 2. 연계기관 : 기관에서 별도로 구축한 업적관리시스템을 운영하는 기관을 의미합니다.
- 가입절차 : 회원가입클릭->정보등록완료->연구자회원전환->대학담당자 연계승인
- 수정절차 : 대학 업적관리시스템에 등록한 사항이 KRI에 자동 반영됩니다.
- 3. 미연계 기관 : KRIMS도 사용하지 않고, 연계도 하지 않는 기관을 의미합니다.
- 가입절차 : 회원가입클릭->간단정보등록->연구자회원전환->KRI에 업적 등 직접 등록
- 수정절차 : KRI에 로그인해서 직접 수정 가능합니다.
- 4. 목록에 없는 기관 : 목록에 없는 기관은 3번과 동일합니다.
- ※ KRIMS기관, 연계기관은 정보수정을 소속기관 업적담당자에게 문의하셔야 합니다

## 3. 한국연구자정보 입력방법 구분

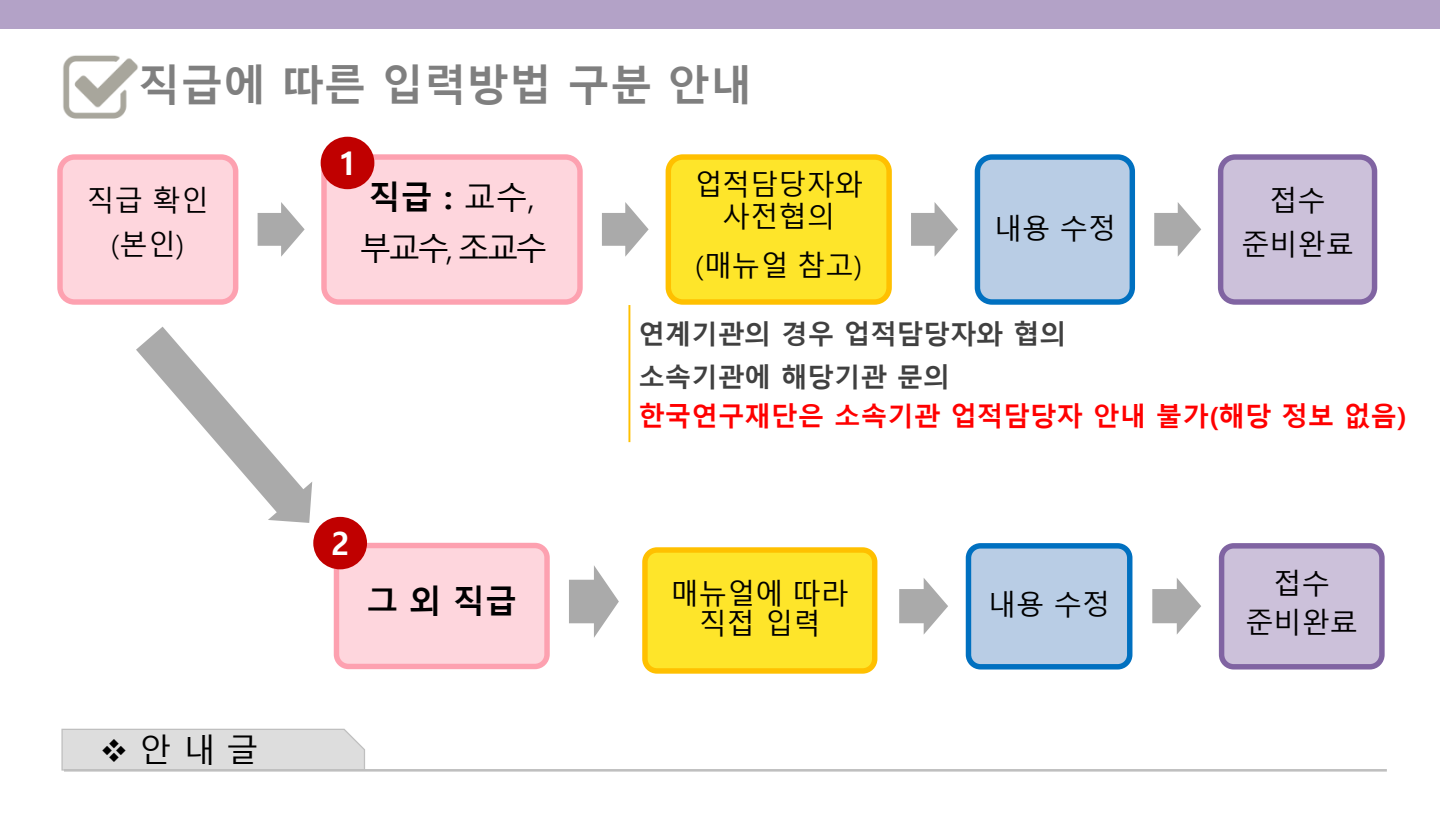

- 1 전임교수(직급이 교수, 부교수, 조교수)의 경우 KRI 직접입력이 불가하므로, 소속기관의 KRI 입력담당자와 협의하시어 매뉴얼에 따라 접수 전 입력을 완료하시기 바랍니다.
  - \* 연계기관의 경우 직접 수정이 되지 않으니 소속학교 업적담당자와 연락하여 수정해주세요.
- 2 비전임 연구자(그 외 직급)의 경우 KRI를 매뉴얼에 따라 직접 입력하여 주시기 바랍니다. 먼저 아래의 그림에 따라 클릭하여 주시기 바랍니다.

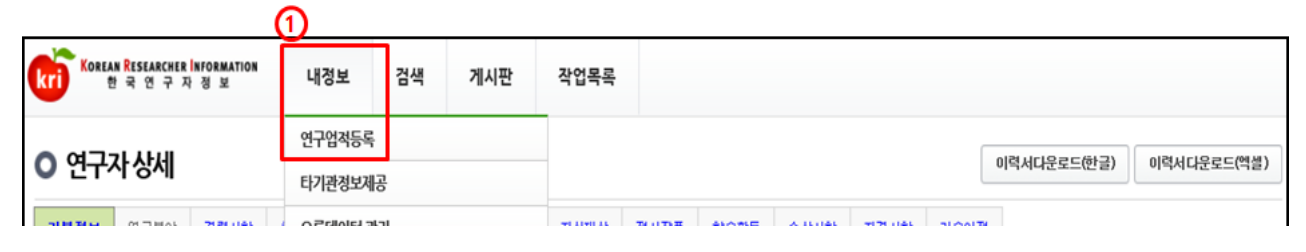

※ 내정보 > 연구업적등록 메뉴 선택

※ [수정하기] 버튼이 없을 경우, 연계기관이므로 기관 자체시스템에서 수정하여야 함

# 4. 한국연구자정보 기본정보 확인

### ○ 한국연구자정보(<u>http://www.kri.go.kr</u>)의 기본 인적 사항 ①>②>③ 순서로 진행

| ○ 연구ㅈ                   | <b>남 상세</b>            |            |       |     |      |                |                       |                                        |                       |                          | 이력서다운로드(한글)                              | 이력서다운로드(액                         | 셸)            |
|-------------------------|------------------------|------------|-------|-----|------|----------------|-----------------------|----------------------------------------|-----------------------|--------------------------|------------------------------------------|-----------------------------------|---------------|
| 기본정보                    | 연구분야 경력시항 취용           | 특학위 논문실적   | 연구비 기 | 저역서 | 지식재산 | 전시작품           | 학술활동                  | 수상사항                                   | 자격사항                  | 기술이전                     |                                          |                                   |               |
| <b>기본정보</b><br>• 표시는 필: | 상세 ③ 필수<br>☆ 항목입니다.    | 입력사형       | \$( 🗸 | )   |      | 개인정보보호<br>아래 연 | 를 위해 연락처:<br>!구자는 KBI | 가 공개되지 않 <sub>할</sub><br>의 <b>안정적인</b> | 습니다( 201210<br>운영을 위현 | 119시행)   최근]<br>1 가상의 연구 | 정보갱신일: 2016.02.02<br><b>자입니다. 정보 이용에</b> | 2<br>도움말 보기-<br><b>추오 없으시가 바람</b> | 3171 <b>)</b> |
|                         | • 한글                   |            |       |     |      |                | • 한자                  |                                        |                       |                          |                                          |                                   |               |
| 성명                      | <ul> <li>영문</li> </ul> |            |       |     |      |                | • 연구기                 | 다등록번호                                  |                       |                          |                                          |                                   |               |
| • 00                    | • 성별                   |            |       |     |      |                | • 생년월                 | 별일 🗸                                   |                       |                          |                                          |                                   |               |
|                         | • 국적                   |            |       |     |      |                | ╈—                    |                                        |                       |                          |                                          |                                   |               |
|                         | • 연구실전화                |            |       |     |      | ,              | • 핸드린                 |                                        |                       | 원활한                      | <mark>과제관리를</mark>                       | <mark>-</mark> 위해 작성              | ţ             |
| • 연락처                   | • FAX 번호               |            |       |     |      |                | • EMA                 | L주소 🗸                                  | 요청                    | 드린니                      | 다(메일 및                                   | ! 문자 발송                           | <u>-</u> 용)   |
|                         | • 홈페이지주소               |            |       |     |      |                |                       |                                        |                       |                          |                                          |                                   |               |
|                         | • 기관                   |            |       |     |      |                | • 분교/                 | 캠퍼스                                    |                       |                          |                                          |                                   |               |
|                         | • 대학원                  |            |       |     |      |                | • 단과(                 | 바학                                     |                       |                          |                                          |                                   |               |
| · ^*                    | • 학과(부)                | 소속학과없음     |       |     |      |                | • 세부전                 | 현공(교실)                                 |                       |                          |                                          |                                   |               |
| •                       | • 직급                   | 시간강사       |       |     |      |                | • 재직이                 | 비부                                     | 재                     | 직                        |                                          |                                   |               |
|                         | • 전임최초임용일              | 2008.03.03 |       |     |      |                | • 임용열                 | l                                      | 20                    | 08.03.03                 |                                          |                                   |               |
|                         | • 퇴직일                  |            |       |     |      |                |                       |                                        |                       |                          |                                          |                                   | -             |
| • 거주국가                  |                        |            |       |     |      |                | • 정보공                 | 공개여부                                   | 전                     | !보 공개                    |                                          |                                   |               |
| **                      | 아내근                    |            |       |     |      |                |                       |                                        |                       |                          |                                          |                                   |               |

- 1. 필수입력 사항을 확인하시고 정보를 갱신하시기 바랍니다.
- 필수입력 : 성별, 생년월일 연구실전화, 핸드폰, EMAIL주소, 기관, 학과(부), 직급
- 소속기관의 경우 "OO대학교" 형태로 수정하길 권장
- "OO대학교 지질과학연구소" (X) -> "OO대학교"(O)
- "OO대학교 Erica캠퍼스" 등 캠퍼스는 선택 가능

※ 과제신청 시 해당 기관, 학과가 없는 경우'소속기관 없음', '소속학과 없음'으로 조회하여 임시사용 가능

- 2. '전임최초임용일'과 '임용일'을 구분하여 적어주시기 바랍니다.
  - ① 전임최초임용일 : 소속 상관없이 최초로 전임교원으로 임용된 일자
  - ② 임용일 : 현 소속대학 임용일자
  - 예) A대학 : 1999.03.01. 시간강사
    - B대학 : 2000.03.01. 조교수 → 전임최초임용일
    - C대학(현재) : 2004.03.01 부교수 → 임용일

※ 전임최초임용일/ 임용일이 없는 경우(비전임의 경우) 미작성 가능

-> 뒷페이지 이어서 계속

### 4. 한국연구자정보 기본정보 확인(정보공개여부)

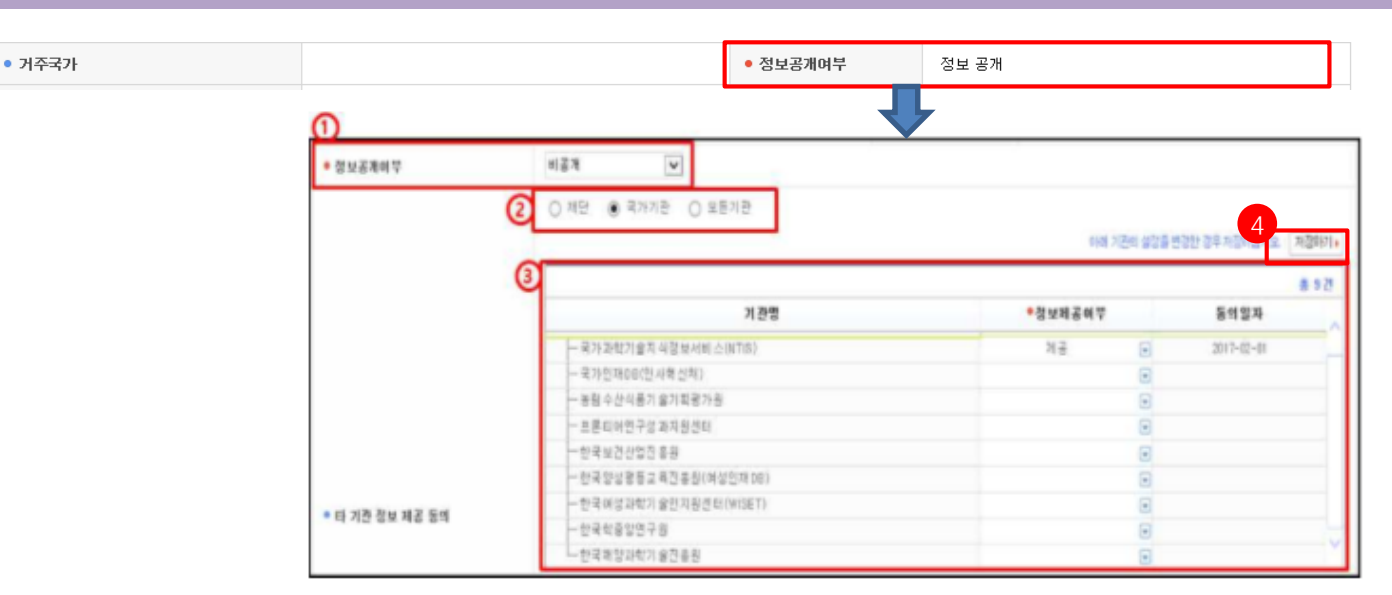

정보공개여부 : KRI 회원이 연구자 검색을 하였을 경우 자신의 정보 공개여부 선택

|                    | 정보 공개     | $\rightarrow$ | 기본 인적사항 및 업적정보 전체 공개 |
|--------------------|-----------|---------------|----------------------|
| 정보 공개<br>인적사항만 비공개 | 인적사항만 비공개 | $\rightarrow$ | 업적정보만 공개             |
| 비공개                | 비 공개      | $\rightarrow$ | 전체 비공개               |

② 타 기관 정보제공의 범위(전문가 섭외 목적 등)

- 재단 : 연구재단에서만 정보를 이용하는 것에 동의

- 국가 : 연구재단 및 국가(공공)기관에서 정보를 이용하는 것에 동의

- 모든기관 : 공공기관 및 민간업체 등 모든기관에서 정보를 활용하는 것에 동의

입력이 완료되면, 화면 오른쪽 상단의 저장하기 버튼을 눌러서 완료합니다.

#### ◆ 안 내 글

1. 정보공개여부를 선택하여 주시기 바랍니다.

- '정보 공개'로 설정하셔야 과제접수가 가능합니다.

2. 수정하기가 나타나지 않으시는 분은 KRIMS 혹은 연계기관(이전슬라이드 참고)이므로,
 소속기관 업적담당자와 연락하여 수정하시기 바랍니다.

※ 필수입력 사항이 누락된 경우 연구사업 신청 완료가 되지 않을 수 있으므로, 연구사업을 신청하시고자 하시면 접수 시작 전에 수정하시길 권장합니다.

# 5. 한국연구자정보 연구분야 확인

### ○ 한국연구자정보(<u>http://www.kri.go.kr</u>)의 연구분야

| ○ 연구지            | 사상세   |          |                        |        |      |      |     |      |      |               |          |          |         | 이력서다운로드(한글)                      | 이력서다운로드(엑셀)                             |
|------------------|-------|----------|------------------------|--------|------|------|-----|------|------|---------------|----------|----------|---------|----------------------------------|-----------------------------------------|
| 기본정보             | 연구분이  | Z        | 력사항                    | 취득학위   | 논문실적 | 연구비  | 저역서 | 지식재산 | 전시작품 | 학술활동          | 수상사항     | 자격사항     | 기술이전    |                                  |                                         |
| 연구분야<br>• 표시는 필: | 수 항목입 | <b>1</b> | 필                      | 수입     | 력사형  | 방( 🗸 | )   |      | 012  | 배 연구자는 Ki     | RI의 안정적( | 인 운영을 위해 | 한 가상의 연 | 최근정보갱신일:<br><b>구자입니다. 정보 이용에</b> | 2<br>2015.11.06 저장하기 ·<br>착오 없으시기 바랍니다. |
| • 전공명 ┥          |       |          | 구약학                    | 1      |      | QÊ   |     |      | •    | 세부전공명         | -        | TEST222  |         |                                  |                                         |
| • 복수전공분          | 분야    |          |                        |        |      |      |     |      | •    | 전공계열          |          | 공학계      |         | •                                |                                         |
| • 심사활동혁          | 희망여부  |          | <ol> <li>환등</li> </ol> | 통 ○비활동 |      |      |     |      | •    | 기타분야명         |          |          |         |                                  |                                         |
|                  |       | 1        | 사전학                    | †      |      | QÎ   |     |      |      |               | 1        |          |         |                                  |                                         |
|                  |       | 2        | 양자전                    | 자학/역학  |      | QÎ   |     |      |      |               | 2        |          |         |                                  |                                         |
| • 심사가능분          | 분야    | 3        |                        |        |      | QÎ   |     |      | •    | 심사가능<br>세부분야명 | 3        |          |         |                                  |                                         |
|                  |       | 4        |                        |        |      | QÊ   |     |      |      |               | 4        |          |         |                                  |                                         |
|                  |       | 5        |                        |        |      | QÔ   |     |      |      |               | 5        |          |         |                                  |                                         |

- 1. 필수입력 사항을 확인하시고 정보를 갱신하시기 바랍니다.
- 필수입력: 전공명, 세부전공명, 전공계열
- 2. 저장하기가 나타나지 않으시는 분은 KRIMS 혹은 연계기관(이전슬라이드 참고)이므로, 소속기관 업적담당자와 연락하여 수정하시기 바랍니다.
- ※ 필수입력 사항이 누락된 경우 연구사업 신청 완료가 되지 않을 수 있으므로, 연구사업을 신청하시고자 하시면 접수 시작 전에 수정하시길 권장합니다.

# 6. 한국연구자정보 취득학위 확인

| С                        | )<br>한국        | 연구자정                       | 성보( <u>http://</u> | www.kri.g   | <u>o.kr</u> ) | 의 취득      | 특학                 | 위                                 |                               |                                             |                                                    |
|--------------------------|----------------|----------------------------|--------------------|-------------|---------------|-----------|--------------------|-----------------------------------|-------------------------------|---------------------------------------------|----------------------------------------------------|
| 기본정보                     | 연구분야           | 경력사항 취득학위                  | 위 논문실적 연구비         | 저역서 지식재산    | 전시작품          | 학술활동      | 수상사항               | 자격사항                              | 기술이전                          |                                             |                                                    |
| <b>취득학위</b><br>• 표시는 플   | 실수 항목입니        | 1 필수입<br><sup>대.</sup>     | 」력사항(◀             |             | 0121          | 연구자는 KRIS | 의 안정적(             | 최근정보갱신일:<br><b>인 운영을 위한</b>       | 2015.03.02<br>가상의 연구제         | 2<br>도움말 보기 추가하<br>자입니다. 정 <del>보 하용이</del> | 기 ) 저장하기 ) 삭제하기 )<br><del>  적 도 값 드시 가 바랍니다.</del> |
| No.                      | 한위구부           | 한위최득녀윜                     | 한위최득기              | 과 하(        | 위적공명          | 지도교수명     | 최                  | 종한위여부                             | 수정                            | 삭제                                          | 총 3 건<br>삭제하기                                      |
| 1                        | 박사             | 2006.01                    | 남서울대학교             | ع<br>عد     | 배수/리군         | 홍길동       |                    | 04.1-11                           | 수정가능                          | 등 삭제가능                                      | 3 삭제하기 )                                           |
| 2                        | 석사             | 2004.01                    | 한국학술진흥재단           |             |               |           |                    |                                   | 수정가능                          | 등 삭제가능                                      | 삭제하기 🕨                                             |
| 3                        | 박사             | 1996.02                    | 한국연구재단             | 9           | 학교육           | 홍길동       | -                  | 최종                                | 수정가능                          | 등 삭제가능                                      | 삭제하기 🕨                                             |
| <ul> <li>취득학위</li> </ul> | 1구분            | 박사                         | Y                  |             | •             | 학위시작년윌 🖠  |                    | 2004.03                           |                               |                                             |                                                    |
| • 학위취득                   | 년월 💙           | 2006.01                    |                    |             | •             | 수여대학 🚽    |                    | 남서울대학;                            | 2                             | Q I 🔟                                       |                                                    |
| • 수여국                    | <b>\</b>       | 대한민국                       |                    |             | •             | 단과대학      |                    |                                   |                               | QÌD                                         |                                                    |
| • 학과                     | <b>ا</b>       | 기타                         | Q                  |             | • :           | 전공연구분야    |                    | 리대수/리군                            |                               | Q I 🖞                                       |                                                    |
| • 세부전공                   | 응명 🖌           | 수학                         |                    |             | •             | 지도교수명 🗸   |                    | 홍길동                               |                               | Q I 🖞                                       |                                                    |
| <ul> <li>최종학위</li> </ul> | <sup>I구분</sup> | □ <sup>* 최종학위</sup><br>∦ 글 | 일 경우 반드시 체크하G      | ᅧ 주시기 바랍니다. |               |           | <mark>초</mark><br> | <b>비종 취</b> 득<br>박사 : 빅<br>석사 : 식 | <b>특학위어</b><br>남사, 석<br>덕사, 학 | <b>   따른 입</b> 력<br>사, 학사 정<br>사 정보 입       | <mark>력 요청 사항</mark><br>5보 입력<br>력                 |

- 1. 필수입력 사항을 확인하시고 정보를 갱신하시기 바랍니다.
- 필수입력 : 취득학위구분, 학위시작년월, 학위취득년월, 수여대학, 수여국, 학과, 전공연구분야, 지도교수명(석사, 박사의 경우만 필수)
- 석사, 박사인 경우 지도교수명 필수(지도교수가 검색이 안되는 경우 직접 입력)
- 석박사 통합과정은 석사 취득년월과 박사 시작년월이 겹치지 않게 두 건으로 입력 (예 : 4년의 경우 석사 1년, 박사 3년, 5년의 경우 석사 2년, 박사 3년 등)
- 저장하기가 나타나지 않으시는 분은 KRIMS 혹은 연계기관(이전슬라이드 참고)이므로,
   소속기관 업적담당자와 연락하여 수정하시기 바랍니다.
- 확위가 중복되어 있거나 불필요한 경우 삭제하기 클릭하여 삭제하되, 삭제하기가 활성화
   되어 있지 않은 경우는 소속기관 업적담당자에게 문의하시기 바랍니다.
- ※ 필수입력 사항이 누락된 경우 연구사업 신청 완료가 되지 않을 수 있으므로, 연구사업을 신청하시고자 하시면 접수 시작 전에 수정하시길 권장합니다.

# 7. 한국연구자정보 논문실적 확인

### ○ 한국연구자정보(<u>http://www.kri.go.kr</u>)의 논문실적

| 논문실적       관련 정보겠는 ::::::::::::::::::::::::::::::::::::                                                                                                    | 추가하기) 저장하기) 석제:<br>이용에 착오 없으시기 바립<br>검색하기) 목록펼치기<br>홍 10 |
|----------------------------------------------------------------------------------------------------|----------------------------------------------------------|
| 번호         게재년월         논문명         학술지명         발행처명         학술지           1         2014.01         논문제목(국문)         정보학회지         한국연구재단         국내일반           2         2011.11         논문제목_테스트(국문)         정보학회         한국연구재단         국제일반           3         2007.07         test         테스트 - 직접입력         테스트         직대인 반                                                                                                    | <del>š</del> tt                                          |
| 12         14         2014.01         논문제목(국문)         전보학회지         한국연구재단         국내일반           2         2011.11         논문제목_데스트(국문)         정보학회지         한국연구재단         국제인발반           3         2007.07         test         테스트 - 직접입력         테스트 - 직접입력         테스트 - 직접입력         테스트         국제전문학율                                                                                                    | 그녀 저테니지                                                  |
| 2         2014.01         본문제목(국문)         정보역회시         인국인구세인         국네일인           2         2011.11         논문제목_테스트(국문)         정보학회         한국연구재단         국제일반           3         2007.07         test         테스트 - 직접입력         테스트         국제전문학율                                                                                                    | f군 인체지지 <sup>-</sup><br>하스키 (                            |
| 2         2011.11         논문제목_테스트(국문)         정보학회         한국연구세년         국세일만           3         2007.07         test         테스트 - 직접입력         테스트         국제전문학을                                                                                                    | 김물지 !                                                    |
| 3 2007.07 test 테스트 - 직접입력 테스트 국제전문학을                                                                                                    | 강술지 1                                                    |
|                                                                                                    | 지(SCI급) 1                                                |
| 4 2007.01 KRF-KRF-test_통합1234 선무학술논집 - 등재후보 국제선부학회 국제선부학회                                                                                                    | 지(SCI급) 0                                                |
| 5 2007.01 학술지 - 직접입력 학술지 - 직접입력 학술지 - 직접입력 학술지 - 국제일반                                                                                                    | 착술지 0                                                    |
| 6 2007.01 국내전문학술지테스트 국내테스트 - 직접입력 국내테스트 3 국내 의스트 국내일반                                                                                                    | 착술지 2                                                    |
| 7 2006.05 미행 모두 - 직접입력 모두 기타                                                                                                    | ł O                                                      |
| 8 2000.01 KRF-KRF-2000년 국내전문학술지 국문제목 2000년 국내전문학술지 게 2000년 국내전문학술지 개 적 가입반 300년 국내전문학술지 발 국내일반 300년 국내전문학술지 발 국내일반 300년 국내전문학술지 발 국내일반 300년 국내전문학술지 발 국내일반 300년 국내전문학술지 발 국내일반 300년 국내전문학술지 발 국내일반 300년 국내전문학술지 발 300년 국내전문학술지 발 | 착술지 1                                                    |

- 1. 대표연구실적으로 선택하고자 하는 논문이 등록되어 있는지 확인합니다.
- 일반적으로 최근 5년의 실적 중에 대표연구실적을 선택하나, 사업에 따라 일부 다를 수 있으니 공고문을 확인하고, 최근 실적이 등록되어 있는지 확인하시기 바랍니다.
- 2. 저장하기가 나타나지 않으시는 분은 KRIMS 혹은 연계기관(이전슬라이드 참고)이므로, 소속기관 업적담당자와 연락하여 등록 및 수정하시기 바랍니다.
- ※ 논문실적이 누락된 경우 연구사업 신청시 대표연구실적으로 등록하실 수 없으니, 반드시 확인하시기 바랍니다.

# 7. 한국연구자정보 논문실적 확인(계속)

### 1. 논문검색 방식<mark>(권장)</mark>

|              |                     |      |      |      | 1   |     |      |      |                 |                      |                      |                    | 1                      |                           |                  |                 |
|--------------|---------------------|------|------|------|-----|-----|------|------|-----------------|----------------------|----------------------|--------------------|------------------------|---------------------------|------------------|-----------------|
| 기본정보         | 연구분야                | 경력사항 | 취득학위 | 논문실적 | 연구비 | 저역서 | 지식재산 | 전시작품 | 학술활동            | 수상사항                 | 자격사항                 | 기술이전               |                        |                           |                  |                 |
| <b>논문실</b> 경 | <b>적</b><br>필수 하모인! | JLY  |      |      |     |     |      | ० स  | 최근정<br>친구자는 KRI | !보갱신일: 20)<br>의 만정적인 | 16.01.26 도<br>운영을 위한 | 음말 보기+ [<br>가상의 연구 | -<br>엑셀다운로드<br>자입니다. 정 | 1)<br>কি/টা/)<br>হ গস্ব অ | 삼제하기 )<br>오 없으시기 | 검증취소)<br>  바랍니다 |
|              |                     |      |      | 1.61 |     |     |      |      |                 |                      |                      |                    |                        |                           |                  |                 |

#### ① 추가하기 버튼을 선택

|   | 논문 검증       |                       |        | ( | 4      |
|---|-------------|-----------------------|--------|---|--------|
| 2 | • 학술지구분     | ●전체 ○SCI ○SCOPUS ○KCI | • 게재년도 |   | ▶ 논문경증 |
| 3 | • 논문제목(키워드) |                       |        |   |        |

#### ② 정확한 검색을 위해 학술지구분(SCI, SCOPUS, KCI 중 택1)을 반드시 선택하고, 게재년도 4자리를 입력합니다. 예) 2017

③ 논문제목(키워드)을 입력(대소문자 및 띄어쓰기 구분)하고, ④ 논문검증 버튼 누름

| 0 { | 논문검증 |                                                                                   |                        | 5              |       |    |
|-----|------|-----------------------------------------------------------------------------------|------------------------|----------------|-------|----|
|     |      | L                                                                                 | ]인명소건확장   세검색 ▶   ₩EB2 | 김색 • 김승환되      |       | 1  |
|     |      |                                                                                   |                        |                | [6/20 | 0] |
| No. | 논문출처 | 논문명                                                                               | 학술지명                   | 참여자            | 발행년   |    |
| 1   | SCI  | Comparison of a teratogenic transcriptome-based predictive test based on hum      | STEM CELL RESEARCH T   | l Shinde, Vait | 2016  |    |
| 2   | SCI  | People Like Logical Truth: Testing the Intuitive Detection of Logical Value in Ba | PLOS ONE               | Nakamura, H    | 2016  |    |
| З   | SCI  | Clinical Utility of a Comprehensive, Whole Genome CMA Testing Platform in Per     | PLOS ONE               | Peabody, Jo    | 2016  |    |
| 4   | SCI  | Experimental device-independent tests of classical and quantum entropy            | PHYSICAL REVIEW A      | Zhu, Feng; 2   | 20161 | i  |
| 5   | SCI  | Impacts of elevated dissolved CO2 on a shallow groundwater system: Reactive       | CHEMICAL GEOLOGY       | Zheng, Lian    | 20161 | i_ |
| 6   | SCI  | Rapid and cost-effective xenograft hepatocellular carcinoma model in Zebrafish    | INTERNATIONAL JOURNAL  | Tonon, Fede    | 20161 | ~  |
|     | <    |                                                                                   | 1                      |                | >     |    |

### ⑤ 해당되는 논문을 선택 후 검증완료 버튼을 누르면 검증된 논문의 정보가 입력창에 자동으로 기입되며, 연구분야, 발행국가, 논문언어 등의 추가 필수정보만 기입하면 됨

|       |     | 6  |          |          |    | 홍1건  | 추가하기) 삭제하기) |
|-------|-----|----|----------|----------|----|------|-------------|
| ● 찿여자 | ■선택 | 본인 | •참여구분    | •성명      | 소속 | 직급   | 학위구분        |
|       |     | 0  | 공동(참여) 💽 | Choi, SM | 2  | 교수 [ | •           |

⑥ 참여자 항목에서 반드시 본인 여부를 선택하셔야 합니다.
 ⑦ 입력이 완료되면, 화면 오른쪽 상단의 저장하기 버튼을 눌러서 완료합니다.

### ※ 검색되지 않는 경우, 직접 내용을 입력하여도 무방합니다.

# 8. 한국연구자정보 지식재산 확인

### ○ 한국연구자정보(<u>http://www.kri.go.kr</u>)의 지식재산

| 기본정보 | 연구분야 | 경력사항 | 취득학위 | 논문실적 | 연구비 | 저역서 | 지식재산 | 전시작품 | 학술활동 | 수상사항 | 자격사항 | 기술이전 |
|------|------|------|------|------|-----|-----|------|------|------|------|------|------|
|      |      |      |      |      |     |     |      |      |      |      |      |      |

최근정보갱신일: 2010.02.05 도움말 보기 추가하기 사장하기 삭제하기 아래 연구자는 KBI의 안정적인 운영을 위한 가상의 연구자입니다. 정보 이용에 착오 없으시기 바랍니다

• 표시는 필수 항목입니다.

지식재산

|   |                | 63    |    |          |        |           |            |      |        |           |            |
|---|----------------|-------|----|----------|--------|-----------|------------|------|--------|-----------|------------|
|   | 📕 지식재산권구분 취득구분 |       |    | 지식재산권명   | 출원등록국가 | 출원등록번호    | 출원등록일7     | 발명인명 | 출원등록인명 | 등록번호      | 등록일자       |
| I | 1              | 실용신안  | 등록 | 국제특허명(2) | 일본     | 555-55555 | 2007.04.24 |      |        | 555-55555 | 2007.04.24 |
| I | 2              | 소프트웨어 | 출원 | 국내특허명(2) | 대한민국   | 222-22222 | 2007.03.01 |      |        |           |            |
| I | 3              | 특허    | 등록 | 국내특허명(1) | 대한민국   | 111-11111 | 2007.01.01 |      |        | 111-11111 | 2007.01.01 |
| I | 4              | 실용신안  | 등록 | 국제특허명(1) | 미국     | 333-33333 | 2007.01.01 |      |        | 333-33333 | 2007.01.01 |
|   | 5              | 소프트웨어 | 출원 | 특허등록     | 대한민국   | 1111111   | 2007.01.01 | 나    |        |           |            |
|   |                |       |    |          |        |           |            |      |        |           |            |

- 1. 대표연구실적으로 선택하고자 하는 지식재산이 등록되어 있는지 확인합니다.
- 일반적으로 최근 5년의 실적 중에 대표연구실적을 선택하나, 사업에 따라 일부 다를 수 있으니 공고문을 확인하고, 최근 실적이 등록되어 있는지 확인하시기 바랍니다.
- 2. 저장하기가 나타나지 않으시는 분은 KRIMS 혹은 연계기관(이전슬라이드 참고)이므로, 소속기관 업적담당자와 연락하여 등록 및 수정하시기 바랍니다.
- ※ 지식재산실적이 누락된 경우 연구사업 신청시 대표연구실적으로 등록하실 수 없사오니, 반드시 확인하시기 바랍니다.